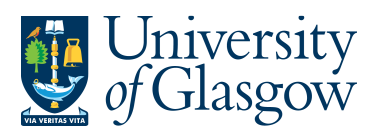

JE – Journal Entries Agresso 564 Version 1.0 Updated – June 20-15

# **JE1 Journal Entries**

The purpose of this section is to introduce the user to the basic concepts needed to post journal transactions to the General Ledger within Agresso. Depending on the type of transaction being undertaken there are two journal types available to the user, these being

#### **JE1.1** Standard Journal Entry

In addition, there are facilities to assist the journal entry task such as

- JE1.2 Text changes
- JE1.3 Re-posting

PLEASE NOTE JOURNAL ENTRIES OUTWITH THE FINANCE OFFICE IS NOT TO BE USED FOR SALARY, BUDGET, AND SURPLUSES. THESE TYPES OF REQUESTS SHOULD GO THE RELEVANT FINANCE OFFICE SECTION USING THE COMMONLY USED FORMS FOUND ON THE FINANCE OFFICE WEBSITE.

- Journal Entries should not have any VAT codes.
- The user will only be able to enter Journal Entries against Sub-Projects which they have access to.

### **JE1.1 Standard Journal Entry**

In Agresso, transactions are entered individually, **NOT** in batches. A journal entry transaction should be associated with a single transfer request and should consist of a series of debit and credit lines that come to zero.

Most journal entry transactions should only consist of a few lines. It is recommended that recharges are entered as a series of short transactions rather than one transaction consisting of one credit and lots of debit lines.

1. To access the transaction entry screen for journals, click on:

Agresso Financials
 Constant Ledger
 Constant Constant Co

**3.** The posting screen (VP10) will then appear – see next image:

To create and post a standard journal **Tab** through the fields, enter the following data:

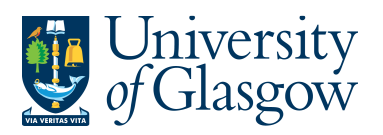

| JE – Journal Entries |
|----------------------|
| Agresso 564          |
| Version 1.0          |
| Updated – June 20-15 |
|                      |

|                     |                 | [<br>     | En                   | ter the                | Sub-                          | Projec                           | Ct CO                          | de f                     | or the rec                                     | quired Jour                                   | nal Entry.                   |                             |                     |
|---------------------|-----------------|-----------|----------------------|------------------------|-------------------------------|----------------------------------|--------------------------------|--------------------------|------------------------------------------------|-----------------------------------------------|------------------------------|-----------------------------|---------------------|
| / <u>PI</u> GL-GI   | . Journals X    | n         | ı yı                 | • If<br>S<br>• If<br>e | you<br>tep 5<br>you<br>ntered | wish<br>enter<br>wish<br>d in St | to ci<br>a m<br>to to<br>tep 5 | redi<br>inus<br>de<br>en | t the Acc<br>amount<br>bit/charg<br>ter a posi | tity<br>count/Code<br>e the Ab<br>itive amour | Sub-Proj<br>count/Cod<br>it. | ject entered<br>e Sub-Proje | in<br>ct            |
| Payment Cł          | ange posting cy | le Parkin | g• Template•         | Text Descri            | ption Ame                     | nd tax 1009                      | % New e                        | xchang                   | e rate Change AP/                              | AR info Recurring jour                        | mal Accruals Re-po           | ost Replace company Doc     | uments for registra |
| eriod 20150         | )7 tra/inv date | 02/0/2015 | TransNo              | 0                      |                               | SuppID                           | ) 🔻                            |                          |                                                |                                               |                              |                             |                     |
| Account             | Costc           | Si        | ub_project           | Resno                  | Act                           | tivity                           |                                |                          |                                                |                                               |                              | TC TS Cur                   | Curr. amount        |
| lumber<br>'aluedate | 0<br>02/06/2015 |           | Value                |                        | (                             | 1.00                             |                                |                          | GBP 1<br>VAT                                   | .00000000                                     | -100.00                      |                             |                     |
|                     | a eair to mojeu | ater thar | o die workg          | project                |                               |                                  |                                |                          |                                                |                                               |                              |                             |                     |
| W                   | Account         | Costc     | Sub-Project          | Cat 3                  | Cat 4                         | Cat 5                            | TC 19                          | 6 Cur                    | Posted amount                                  | Amount                                        | Payment ref                  | Tex                         | t                   |
| 1 🛛 74              | 20 902          | 6000      | 141744-01            |                        |                               | 7400                             | 0 13                           | GBP                      | -100.0                                         | 0 -100.00                                     |                              | Credit To Project after ch  | arged to the worr   |
| 7. Tex              | kt              | Тур       | <mark>e descr</mark> | iption 1               | to app                        | ear a                            | igain                          | <mark>st t</mark> ł      | <mark>ne line.</mark>                          |                                               |                              |                             |                     |

NB. If the details to do not move to the table field - Click on 'File' then 'View Options', Tick the

'Autokeep' field Auto keep and click OK. You wil need to TAB down again.

The second line of the journal can now be entered

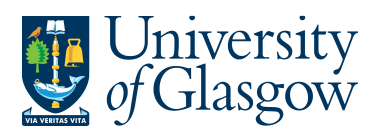

| JE – Journal Entries |
|----------------------|
| Agresso 564          |
| Version 1.0          |
| Updated – June 20-15 |
|                      |

| J. <mark>Accou</mark> l                                                                                                    |                                                                                                    |                                                                                        |                                                             |                                                               |              |                          |                        |                                  |                                                             |
|----------------------------------------------------------------------------------------------------|----------------------------------------------------------------------------------------------------|----------------------------------------------------------------------------------------|-------------------------------------------------------------|---------------------------------------------------------------|--------------|--------------------------|------------------------|----------------------------------|-------------------------------------------------------------|
|                                                                                                    |                                                                                                    |                                                                                        |                                                             |                                                               |              |                          |                        |                                  |                                                             |
| l <b>0. <mark>Sub-P</mark>r</b>                                                                                                    | roject                                                                                                | Enter the                                                                              | Sub-Proje                                                   | ect code for                                                  | the require  | ed secor                 | nd line                | of the .                         | <mark>Journal</mark>                                        |
| Entry                                                                                                    |                                                                                                    |                                                                                        | -                                                           |                                                               |              |                          |                        |                                  |                                                             |
| 1. Curr. A                                                                                                    | Amount                                                                                                | Type in the                                                                            | e amount i                                                  | for the seco                                                  | nd line of t | he Journ                 | al Entr                | y which                          | should                                                      |
|                                                                                                    |                                                                                                    | the opposi                                                                             | ite of the fi                                               | <mark>irst line.</mark>                                       |              |                          |                        |                                  |                                                             |
|                                                                                                    |                                                                                                    | • If v                                                                                 | vou wish                                                    | to credit the                                                 | Account/     | Code Si                  | ub-Proi                | ect ent                          | ered in                                                     |
|                                                                                                    |                                                                                                    | Ste                                                                                    | en 11 ente                                                  | er a minus a                                                  | nount        |                          |                        |                                  |                                                             |
|                                                                                                    |                                                                                                    | - 16                                                                                   |                                                             | to dobit/a                                                    | horgo the    | A                        |                        | o Cub                            | Droject                                                     |
|                                                                                                    |                                                                                                    | •                                                                                      | vou wish                                                    | 1 IO OPDI/C                                                   | патое тпе    | - ACCOU                  |                        | e Sub-                           | Project                                                     |
|                                                                                                    |                                                                                                    |                                                                                        | ,,,,,,,,,,,,,,,,,,,,,,,,,,,,,,,,,,,,,,,                     |                                                               | indigo die   |                          |                        |                                  |                                                             |
|                                                                                                    |                                                                                                    | en                                                                                     | tered in St                                                 | tep 11 enter                                                  | a positive   | amount.                  |                        |                                  |                                                             |
|                                                                                                    |                                                                                                    | en                                                                                     | tered in St                                                 | tep 11 enter                                                  | a positive   | amount.                  |                        |                                  |                                                             |
| 🖉 <u>PI</u> GL - GL Ja                                                                                                    | ournals ×                                                                                             | en                                                                                     | tered in St                                                 | tep 11 enter                                                  | a positive   | amount.                  |                        |                                  |                                                             |
| Payment Char                                                                                                    | ournals ×                                                                                             | en<br>Furking - Template                                                               | • Text Descript                                             | tep 11 enter                                                  | a positive   | amount.                  | ie AP/AR in            | fo Recurio                       | q journal Accruals                                          |
| Payment Char<br>Payment Char                                                                                                    | ournals ×                                                                                             | en<br>Pyrking - Template                                                               | • Text Descript                                             | tep 11 enter                                                  | a positive   | amount.<br>ge rate Chang | ge AP/AR in            | fo Recurrin                      | g journal Accruals                                          |
| Payment Char<br>Period 201507                                                                                                    | ournals ×<br>nge posting cycle<br>tra/inv date 02/0                                                   | <mark>en</mark><br>Parking - Template<br>16/2015 TransNo                               | tered in Si<br>→ Text Descript                              | tep 11 enter                                                  | a positive   | amount.<br>ge rate Chang | ge AP/AR in            | fo Recurrin                      | g journal Accruals                                          |
| PI GL - GL J<br>Payment Char<br>Period 201507<br>Account                                                                                      | ournals ×<br>nge posting cycle<br>tra/inv date 02/C<br>Costc                                          | CN<br>Furking ▼ Template<br>16/2015 TransNo<br>Sub_project                             | Text Descript     O     Resno                               | tep 11 enter                                                  | a positive   | amount.<br>ge rate Chang | je AP/AR in            | fo Recurring                     | g journal Accruals<br>Curr. amount                          |
| Payment Char<br>Period 201507<br>Account<br>7420                                                                                              | ournals ×<br>nge posting cycle<br>tra/inv date 02/C<br>Costc<br>90201000                              | En<br>Frking - Template<br>16/2015 TransNo<br>Sub_project<br>114564-01                 | • Text Descript<br>0<br>Resno                               | tep 11 enter                                                  | a positive   | amount.<br>ge rate Chang | ge AP/AR in            | fo Recurro<br>TS Cur<br>13 GBP   | g journal Accruals<br>Curr. amount<br>100                   |
| Payment Chai<br>Payment Chai<br>Period 201507<br>Account<br>7420<br>GL Analysis                                                               | ournals ×<br>nge posting cycle<br>tra/inv date 02/0<br>Costc<br>90201000                              | en<br>Friking - Template<br>16/1915 TransNo<br>Sub_project<br>114564-01                | <ul> <li>Text Descript</li> <li>0</li> <li>Resno</li> </ul> | tep 11 enter                                                  | a positive   | amount.<br>ge rate Chang | ge AP/AR in            | fo Recurre<br>TS Cur<br>13 GBP   | g journal Accruals<br>Curr. amount<br>100                   |
| Payment Char<br>Payment Char<br>Period 201507<br>Account<br>7420<br>GL Analysis<br>TRAVEL & SU                                                | ournals ×<br>nge posting cycle<br>tra/inv date 02/C<br>0201000<br>BSISTENCE - UK                      | en<br>Frking - Template<br>16/2015 TransNo<br>Sub_project<br>114564-01<br>ONLY         | <ul> <li>Text Descript</li> <li>0</li> <li>Resno</li> </ul> | ion Amend tax 10 Cuppl Activity 7400                          | a positive   | amount.<br>ge rate Chang | ge AP/AR in            | fo Recuring<br>TS Cur<br>13 GBP  | g journal Accruals<br>Curr. amount<br>100                   |
| Payment Char<br>Payment Char<br>Period 201507<br>Account<br>7420<br>GL Analysis<br>TRAVEL & SUI<br>Sterling Pound                             | ournals ×<br>nge posting cycle<br>tra/inv date 02/C<br>0201000<br>BSISTENCE - UK<br>I (GB)            | en<br>Frking - Template<br>6/2015 TransNo<br>Sub_project<br>114564-01<br>ONLY          | Text Descript     O     Resno                               | ion Amend tax 10 Amend tax 10 Activity 7400                   | a positive   | amount.<br>ge rate Chang | ge AP/AR in            | fo Recurrent<br>TS Cur<br>13 GBP | g journal Accruals<br>Curr. amount<br>100                   |
| Payment Char<br>Payment Char<br>Period 201507<br>Account<br>7420<br>GL Analysis<br>TRAVEL & SUI<br>Sterling Pound<br>Number 0                 | ournals ×<br>nge posting cycle<br>tra/inv date 02/C<br>90201000<br>BSISTENCE - UK<br>I (GB)           | en<br>Frking - Template<br>6/2015 TransNo<br>Sub_project<br>114564-01<br>ONLY<br>Value | <ul> <li>Text Descript</li> <li>0</li> <li>Resno</li> </ul> | tep 11 enter<br>ion Amend tax 10<br>Suppl<br>Activity<br>7400 | a positive   | amount.<br>ge rate Chang | re AP/AR in            | fo Recuring<br>TS Cur<br>13 GBP  | g journal Accruals<br>Curr. amount<br>100                   |
| Payment Chai<br>Payment Chai<br>Period 201507<br>Account<br>7420<br>GL Analysis<br>TRAVEL & SUI<br>Sterling Pound<br>Number 0<br>Valuedate 02 | ournals ×<br>nge posting cycle<br>tra/inv date 02/C<br>02/00<br>BSISTENCE - UK<br>1 (GB)<br>2/06/2015 | en<br>Frking * Template<br>6/1015 TransNo<br>Sub_project<br>114564-01<br>ONLY<br>Value | <ul> <li>Text Descript</li> <li>0</li> <li>Resno</li> </ul> | tep 11 enter<br>ion Amend tax 10<br>Suppl<br>Activity<br>7400 | a positive   | GBP<br>VAT               | ie AP/AR in<br>TC<br>0 | fo Recuring<br>TS Cur<br>13 GBP  | g journal Accruals<br>Curr. amount<br>100<br>100.00<br>0.00 |

12. Text Type description to appear against the line.

#### 13. Tab to move the line to the table-field

|   |             | Pos | w | Account | Costc    | Sub-Project | Cat 3 | Cat 4 | Cat 5 | тс | TS | Cur | Posted<br>amount | Amount   | Payment ref | Text                                                 |
|---|-------------|-----|---|---------|----------|-------------|-------|-------|-------|----|----|-----|------------------|----------|-------------|------------------------------------------------------|
| 1 |             | 0   |   | 7420    | 90206000 | 141744-01   |       |       | 7400  | 0  | 13 | GBP | -100.00          | -100.00  |             | Credit To Project after charged to the worng project |
| 2 | $\boxtimes$ | 0   |   | 7420    | 90201000 | 114564-01   |       |       | 7400  | 0  | 13 | GBP | 100.00           | 100.00   |             | Charget o the correct project                        |
| 3 |             |     |   |         |          |             |       |       |       |    |    |     |                  |          |             |                                                      |
| 4 |             |     |   |         |          |             |       |       |       |    |    |     |                  |          |             |                                                      |
| 5 |             |     |   |         |          |             |       |       |       |    |    |     |                  | <u> </u> |             |                                                      |
| Σ |             |     |   |         |          |             |       |       |       |    |    |     | 100.00           | 100.00   |             |                                                      |
|   |             |     |   |         |          |             |       |       |       |    |    |     | -                |          |             |                                                      |

#### 14. ENSURE THE TOTAL AMOUNT EQUAL ZERO. AGRESSO WILL NOT SAVE A TRANSACTION WHICH DOES NOT BALANCE TO ZERO

Transaction lines in the table-field may be corrected prior to posting by placing the cursor on the relevant table-field row and selecting the field to be amended. Once amended Tab out of the field.

**15.** To save the transaction, click on **H**or press **F12**. Agresso will not save a transaction that does not balance to zero

N.B. Once the transaction has been saved it cannot be amended.

16. The Agresso General Ledger will be updated and an Agresso pop up screen will inform the user of the transaction number, which should be written on any supporting documentation.

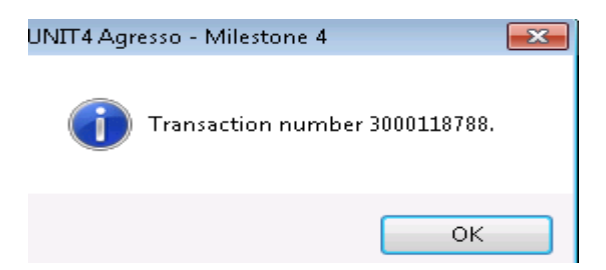

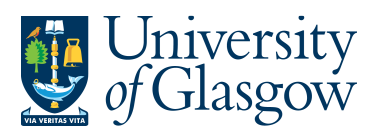

JE – Journal Entries Agresso 564 Version 1.0 Updated – June 20-15

## JE1.2 Re-Posting

Where a journal has been posted to the General ledger and it is subsequently discovered that an *individual line* is wrong then Re-Post allows a correction to be made without having to reverse and re-input the whole transaction.

Important: This facility should <u>only</u> be used where tax code equals 0 (zero)

- 1. To access the transaction entry screen for journals, click on:
  - Agresso Financials
    Constant Constant Co
- 2. From the **Tools** drop down menu select **Re-post** N. Enter the transaction number and sequence number of the transaction line to be corrected. Then Click OK.

The screen should look like this:

| <b>P1</b> GL - G | 6L Journals 🗡 🗾 Re-p | post ×     |          |
|------------------|----------------------|------------|----------|
| New link C       | Organise links       |            |          |
| Re-post          |                      |            | ок       |
| TransNo          | 3000118788           | SequenceNo | 1 Cancel |
|                  |                      |            |          |

The transaction line will then be entered into the table-field with a reverse amount and a narrative indicating that it is a cancelling transaction.

| Pos | w | Account | Costc    | Sub-Project | Cat 3 | Cat 4 | Cat 5 | тс | TS | Cur | Posted<br>amount | Amount  | r ay ment ref | Text                          |
|-----|---|---------|----------|-------------|-------|-------|-------|----|----|-----|------------------|---------|---------------|-------------------------------|
| 0   |   | 7420    | 90201000 | 114564-01   |       |       | 7400  | 0  | 13 | GBP | -100.00          | -100.00 |               | Cancelled-201507-3000118788-1 |
| 1   |   |         |          |             |       |       |       |    |    |     |                  |         |               |                               |
| 1   |   |         |          |             |       |       |       |    |    |     |                  |         |               |                               |
| 1   |   |         |          |             |       |       |       |    |    |     |                  |         |               |                               |
| 1   |   |         |          |             |       |       |       |    |    |     |                  |         |               |                               |
| 1   |   |         |          |             |       |       |       |    |    |     | -100.00          | -100.00 |               |                               |

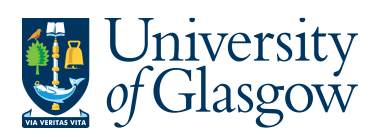

| JE – Journal Entries |
|----------------------|
| Agresso 564          |
| Version 1.0          |
| Updated – June 20-15 |
|                      |

3. Enter the correcting transaction line in the posting section as for any other journal entry line.

| Period 201507                                                             | tra/inv date 02,                   | /06/2015 TransNo      | 0           | SuppID 👻           |                |          |       |       |              |
|---------------------------------------------------------------------------|------------------------------------|-----------------------|-------------|--------------------|----------------|----------|-------|-------|--------------|
| Account                                                                   | Costc                              | Sub_project           | Resno       | Activity           |                | TC       | TS C  | Cur ( | Curr. amount |
| GL Analysis<br>TRAVEL & Sta<br>Sterling Pound<br>Jumber 0<br>Jaluedate 02 | SISTENCE - UI<br>(GE)<br>2/06/2015 | <b>CONLY</b><br>Value |             | 0.00               | GBP<br>VAT     | 1.000    | 00000 |       | 100.00       |
|                                                                           | Accou                              | int E                 | nter the R  | equired Account    | code           |          |       |       |              |
|                                                                           | Sub-P                              | roject E              | nter the R  | equired Sub-Pro    | ject code.     |          |       |       |              |
|                                                                           | Curr.                              | Amount T              | ype the lin | e amount ('minu    | s' indicates a | credit a | amou  | unt). |              |
|                                                                           | Text                               | Т                     | vne the de  | escription to appe | ar against the | o lino   |       |       |              |

Tab to move the line to the table-field.

The screen will now look like this:

|       | G           | L - GL | Jou   | rnals ×      |             |               |        |         |         |       |     |      |           |             |                |                        |            |
|-------|-------------|--------|-------|--------------|-------------|---------------|--------|---------|---------|-------|-----|------|-----------|-------------|----------------|------------------------|------------|
| Pay   | me          | nt Ch  | ang   | e posting cy | ycle Parkir | ng 🔹 Template | • Text | Descrip | tion Ar | nend  | tax | 100% | New excha | ange rate 🤇 | Change AP/AR i | info Recurring journal | Accruals R |
| Perio | d [         | 20150  | 17    | tra/inv date | 02/06/201   | 5 TransNo     | 0      |         |         |       | Su  | ppID | •         |             |                |                        |            |
|       | Acc         | ount   |       | Costa        | : S         | ub_project    | Re     | sno     |         | Activ | ity |      |           |             |                |                        |            |
| 7420  |             |        |       | 90206000     | 1413        | 744-01        |        |         | 7400    |       |     |      |           |             |                |                        |            |
| GLA   | ۹naly       | sis    |       |              |             |               |        |         |         |       |     |      |           |             |                |                        |            |
| TR/   | ٩VE         | LŁS    | UBS   | ISTENCE      | - UK ONLY   | r             |        |         |         |       |     |      |           |             |                |                        |            |
| Ste   | ling        | Pour   | nd (( | iB)          |             |               |        |         |         |       |     |      |           |             |                |                        |            |
| Num   | ber         |        | 0     |              |             | Value         |        |         |         | 0.0   | 0   |      |           | GBP         | 1.00           | 000000                 | 0.00       |
| Valu  | edate       |        | 02/0  | 6/2015       | _           |               |        |         |         |       |     |      |           | VAT         |                |                        | 0.00       |
| Text  |             |        | Rev   | erse transar | tion        |               |        |         |         |       |     |      |           |             |                |                        |            |
|       |             |        |       |              |             |               |        |         |         |       |     |      |           |             |                |                        |            |
|       |             |        |       |              |             |               |        |         |         |       |     |      |           |             |                |                        |            |
|       |             |        |       |              |             |               |        |         |         |       |     |      |           |             |                |                        |            |
|       |             |        |       |              |             |               |        |         |         |       |     |      |           |             |                |                        |            |
|       |             |        |       |              |             |               |        |         |         |       |     |      |           |             |                |                        |            |
|       |             |        |       |              |             |               |        |         |         |       |     |      |           |             |                |                        |            |
|       |             |        |       |              |             |               |        |         |         |       |     |      |           |             |                |                        |            |
|       |             |        |       |              |             |               |        |         |         |       |     |      |           |             |                |                        |            |
|       |             |        |       |              |             |               |        |         |         |       |     |      | Posted    |             |                |                        |            |
|       |             | Pos    | w     | Account      | Costc       | Sub-Project   | Cat 3  | Cat 4   | Cat 5   | тс    | TS  | Cur  | amount    | Amount      | Payment ref    | Text                   |            |
| 1     | $\square$   | 0      |       | 7420         | 90201000    | 114564-01     |        |         | 7400    | 0     | 13  | GBP  | -100.00   | -100.00     |                | Cancelled-201507-300   | 0118788-1  |
| 2     | $\boxtimes$ | 0      |       | 7420         | 90206000    | 141744-01     |        |         | 7400    | 0     | 13  | GBP  | 100.00    | 100.00      |                | Reverse transaction    |            |
| 3     |             |        |       |              |             |               |        |         |         |       |     |      |           |             |                |                        |            |
| 4     |             |        |       |              |             |               |        |         |         |       |     |      |           |             |                |                        |            |
| 5     |             |        |       |              |             |               |        |         |         |       |     |      |           |             | <u> </u>       |                        |            |
| Σ     | $\bowtie$   |        |       |              |             |               |        |         |         |       |     |      | 0.00      | 0.00        |                |                        |            |
|       |             |        |       |              |             |               |        |         |         |       | -   |      |           |             |                |                        |            |

4. ENSURE THE TOTAL AMOUNT EQUAL ZERO. AGRESSO WILL NOT SAVE A TRANSACTION WHICH DOES NOT BALANCE TO ZERO Transaction lines in the table-field may be corrected prior to posting by placing the cursor on

the relevant table-field row and selecting the field to be amended. Once amended **Tab** out of the field. **N.B. Once the transaction has been saved it cannot be amended** 

5. Click on 'Save' or press F12 to post the journal as normal. The Agresso General Ledger will be updated and an Agresso pop up screen will inform the user of the transaction number, which should be written on any supporting documentation